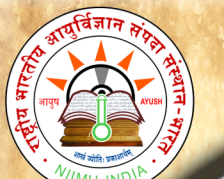

# E-Book - SUŚRUTASAMHITĀ - User Manual

### **Table of Contents**

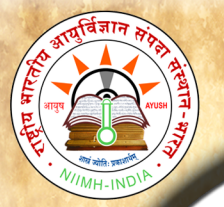

B

0

0

k

S

a

m

h

i

t

a

U

S

e

r

M

a

n

u

a

1

# HOME

### Home page - MENU available in the Home page:

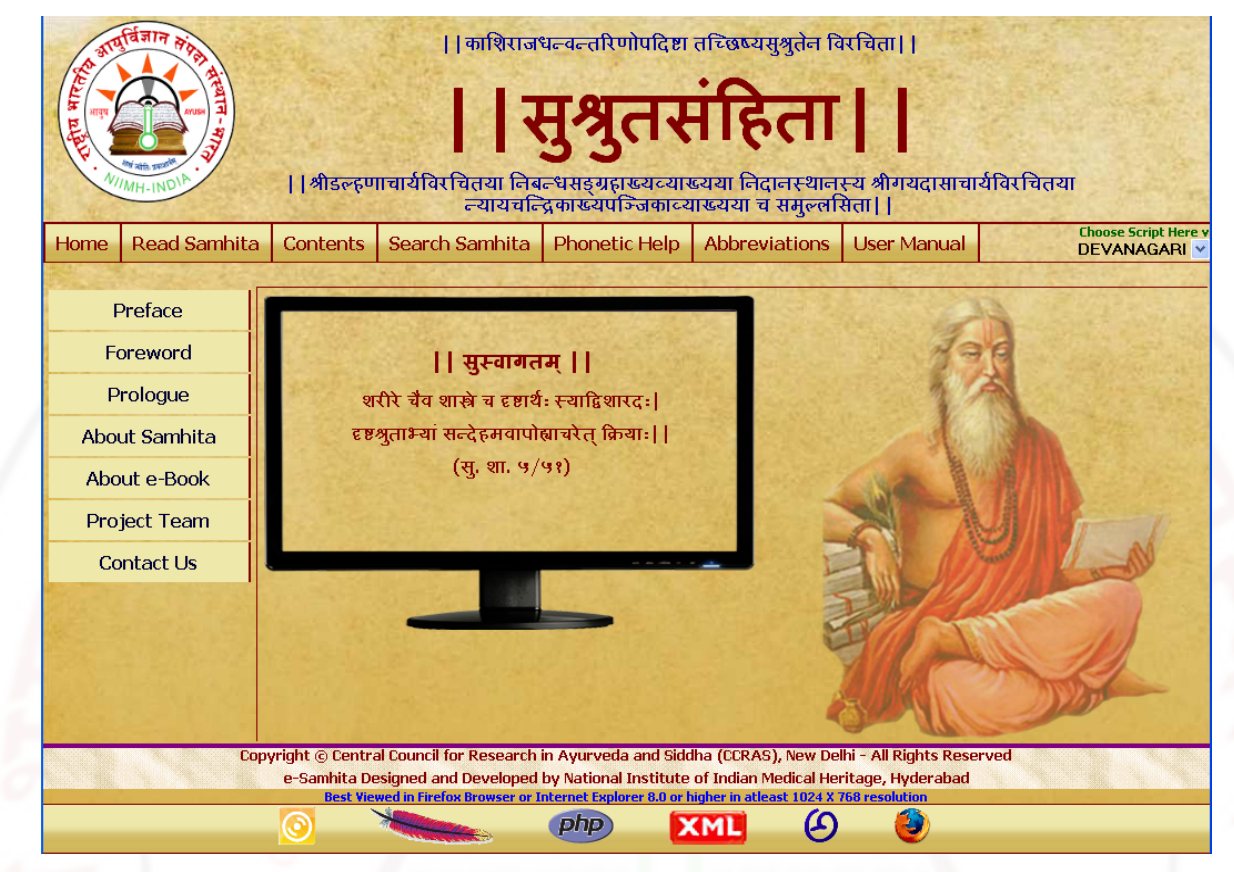

### Preface: Preface by Director, NIIMH

Foreword : Foreword by Director General, CCRAS

Prologue: Introduction to Susruta Samhita & e-book

About samhita: Links to information about the Samhita

About e-Book: Links to information about the e-Book of SUŚRUTASAMHITĀ

Project Team: Gives the information of the Team worked for the preparation of e-

Samhita

Contact Us: Gives the contact information

### Select Language Script

Select script by clicking - Choose script here Button at the right top corner, from

available 9 scripts viz. Devanagari, English Phonetic, Telugu, Kannada, Malayalam,

Tamil, Gurmukhi, Bengali and Gujarati. This enables to view application in the selected

language script. You can change script at any piont to view in various scripts.

| 1.4.4.6  |            |                     | 10       |  |
|----------|------------|---------------------|----------|--|
| Assural  | 15 6 6 1   | Choose Script I     | lere v   |  |
| Manual   |            | DEVANAGARI          |          |  |
| 20-11-12 |            | DEVANAGARI          |          |  |
|          |            | TELUGU              |          |  |
| 1 All    | 22         | MALAYALAM           |          |  |
| Box III  | a company  | TAMIL               | తెలుగు   |  |
| 300      | a constant | GUJARATI            |          |  |
| 12       | 1 1. 1. 1. | KANNADA             |          |  |
| Re 1/2   |            | BENGALI<br>GURMUKHI |          |  |
| M. An    |            |                     |          |  |
| A COR    | 1          | DIACRITICA          | L        |  |
| C Stall  |            | PHONETIC            |          |  |
| 5 20     |            |                     | Contra a |  |

# **READ SAMHITA**

e

B

0

0

k

S

a

m

h

i

t

a

U

S

e

r

M

a

n

u

a

1

- 1. To read samhita click on Read Samhita Button.
- 2. Opened page by default displays sutra sthana  $\rightarrow 1^{st}$  chapter (adhyaya)  $\rightarrow 1^{st}$  adhikarana

(both Mulam & Vyakhya (commentary) along with Foot notes - Pathabhedha or Vivarana).

3. Deselecting vyakhya or/ and pathantara will display only Mulam (Sutra). Selecting them

either single or both will display mula, vyakhya and Pathantara.

Default - Vyakhya & Pathantara selected - displays mula, vyakhya & pathantara

| Select Sthana) कल्पस्थानम् 💙 Select Chapter १. मदनकल्पः 💙                                                                                                    |
|----------------------------------------------------------------------------------------------------|
|                                                                                                    |
| ि व्याख्या ि पाठान्तराः                                                                                                    |
| कल्पस्थानम् - १. मदनकल्पः                                                                                                    |
| फलपिप्पलीचूर्णानि पूर्ववत् फलादीनां 💷 षण्णामन्यतमकषायस्रतानि वर्तिक्रियाः फलादिकषायोपसर्जनाः 💷 पेया इति                                                                                                    |
| समानं पूर्वेण   २१                                                                                                    |
| आयुर्वेददीपिका व्याख्या (चक्रपाणिदत्त कृत)                                                                                                    |
| फलपिप्पलीचूर्णानीत्यादौ फलादिषट्कषायभेदेन कृतत्वात् षड् वर्तिप्रयोगा त्त्रेयाः। वर्तिक्रियायां चतुर्गुणेन क्वाथेन पाकाद्वर्त्याकारता 😰<br>कर्तव्या। अत्रापि च तथा लेहादौ च सामान्योक्तेन मधुप्रक्षेपो युक्तः; तं चैके मधुनः पाकविरोधान्नानुमन्यन्ते।।२१।। |
| ै. 'कोविदारादीनां' इति पा.                                                                                                    |
|                                                                                                    |

काविदासीदकषायप्रसंजनाः इ।
 श्वलाकाकास्वर्तिः' इति पा. |

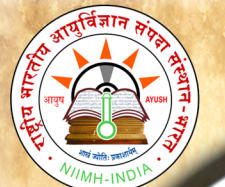

B

0

## National Institute of Indian Medical Heritage

#### Only vyakhya deselected - displays mula & pathantara of mulam

| Select Sthana कल्पस्थानम् 🛛 👻 | Select Chapter १. मदनकल्पः         |
|-------------------------------|------------------------------------|
| << < Select अधिकरण            | गम् (सूत्र सङ्ख्या) २० (२१) 🗸 🕥 >> |
| □व्याख्या                     | 🗹 पाठान्तराः                       |

कल्पस्थानम् - १. मदनकल्पः

फलपिप्पलीचूर्णानि पूर्ववत् फलादीनां 🗈 षण्णामन्यतमकषायसुतानि वर्तिक्रियाः फलादिकषायोपसर्जनाः 🗈 पेया इति जन्मनं प्ररोग ॥ २००॥

#### समानं पूर्वेण ||२१||

<u>१</u>. 'कोविदारादीनां' इति पा. |

<u>२</u>. 'कोविदारादिकषायोपसर्जनाः' इति पा. |

#### Only pathantara deselected - diplays mula & commentary without pathantara

✓व्याख्या

कल्पस्थानम् - १. मदनकल्पः

फलपिप्पलीचूर्णानि पूर्ववत् फलादीनां षण्णामन्यतमकषायस्रुतानि वर्तिक्रियाः फलादिकषायोपसर्जनाः पेया इति समानं पूर्वेण ||२१||

आयुर्वेददीपिका व्याख्या (चक्रपाणिदत्त कृत)

फलपिप्पलीचूर्णानीत्यादौ फलादिषट्कषायभेदेन कृतत्वात् षड् वर्तिप्रयोगा ज्ञेयाः। वर्तिक्रियायां चतुर्गुणेन क्वाथेन पाकाद्वर्त्त्याकारता कर्तव्या। अत्रापि च तथा लेहादौ च सामान्योक्तेन मधुप्रक्षेपो युक्तः; तं चैके मधुनः पाकविरोधान्नानुमन्यन्ते।।२१।।

#### Both vyakhya & pathantara deselected - displays only mulam

| Select                    | Sthana कल्पस्थानम् 💙                                                        | Select Chapter १. मदनकल्पः         | ▼                         |
|---------------------------|-----------------------------------------------------------------------------|------------------------------------|---------------------------|
|                           | < Select अधिकरणम</th <th>न् (सूत्र सङ्ख्या) २० (२१) 🛛 🗸 &gt;</th> <th></th> | न् (सूत्र सङ्ख्या) २० (२१) 🛛 🗸 >   |                           |
|                           | 🗆 व्याख्या                                                                  | <b>ापाठान्तराः</b>                 |                           |
|                           |                                                                             |                                    |                           |
|                           | कल्पस्थानम्                                                                 | - १. मदनकल्पः                      |                           |
|                           |                                                                             |                                    |                           |
| फलपिप्पलीचूर्णानि पूर्ववत | ग् फलादीनां षण्णामन्यतमक                                                    | ञ्षायसुतानि वर्तिक्रियाः फलादिकषाय | गेपसर्जनाः पेया इति समानं |

4. To read a particular Sutra or Sloka :- Select required sthana - then select

chapter (adhyaya) - followed by select required Ahikarana to read.

## National Institute of Indian Medical Heritage

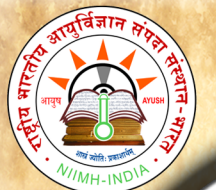

### **Select Sthana**

| Select Sthana | सूत्रस्थानम्  | ~         | Se                                           |
|---------------|---------------|-----------|----------------------------------------------|
|               | सूत्रस्थानम्  |           | t अधिकर                                      |
|               | निदानस्थानम   | र्        | व्याख्या                                     |
| 0.74          | शारीरस्थानम्  |           |                                              |
|               | चिकित्सास्थ   | ानम्      | ्त्रस्थानम्                                  |
|               | कल्पस्थानम्   |           | 1. 1. S. S. S. S. S. S. S. S. S. S. S. S. S. |
|               | उत्तरतन्त्रम् | Select St | hana Here 🔫                                  |

## Select Chapter (adhyaya)

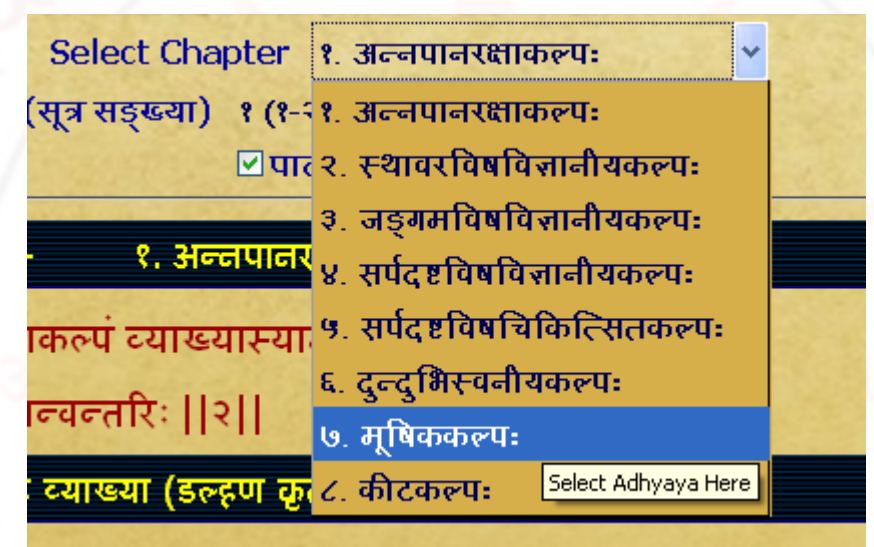

## Select Adhikarana (Sloka or Sloka samuha)

| Select Sthana निदानस्थानम् 👻 Select Chap                                              | ter ९. विद्रशि                | धेनिदानम् 🖌                              |
|---------------------------------------------------------------------------------------|-------------------------------|------------------------------------------|
| <li>&lt;&lt; Select अधिकरणम् (सूत्र सङ्ख्या)</li>                                     | ३ (४-६)                       | ▼ >> >>>                                 |
|                                                                                       | ৬ (१०)                        |                                          |
| विरागम् - १ वि                                                                        | (۹۰) ک                        |                                          |
|                                                                                       | ९ (११-१२)                     |                                          |
| त्वग्रक्तमांसमेदांसि प्रदूष्यास्थिसम                                                  | · 60 (63)                     |                                          |
| टोषाः शोफं शनैर्घारं जनयदृत्यचिछ                                                      | 88 (88)<br>(                  |                                          |
|                                                                                       | १२ (१५-१८)                    |                                          |
| महामूल रुजावन्त वृत्त चा(वाऽ)प्यश्                                                    | १३ (१९-२२)                    |                                          |
| तमाहुर्विद्रधिं धीरा, विजेयः स च पर्                                                  | १४ (२३)                       |                                          |
| पथग्दोपैः समस्तैश्व क्षतेनाप्यसजा                                                     | १५ (२४-२५)<br>·               |                                          |
|                                                                                       | १६ (२६)                       |                                          |
| षण्णामापाह तथा तु लक्षण संप्रवक्ष                                                     | १७ (२७ <mark>Select</mark>    | Adhikarana Here                          |
| निबन्धसङ्ग्रह व्याख्या (इल                                                            | १८ (२८-३३)                    |                                          |
|                                                                                       | 16 (38)                       |                                          |
| संप्राप्तिं सामान्यलक्षणं च दर्शयन्नाह- त्वग्रक्तेत्यादि  भ्रृशमित्यतिशयेनोच्छ्रिता इ | ₹२° (३४-३८)                   | धीमन्तः। एतेन संप्राप्तिरुक्ता।          |
| महामूलमित्यादि सामान्यलक्षणमुक्तं, विशिष्टं कृष्णोऽरुण इत्यादि, कारणं तु सामाव        | - पुष्ठिपका                   | भधानेनैवोक्तम्   संख्यामाह- विज्ञेयः स च |
| षड्विध इति  स विद्रधिः  तदेव षड्विधत्वमाह- पृथगित्यादि  समस्तैश्वेत्वेकः, क्ष         | पूर्ण अध्ययि<br>तिलाल्पपरन् उ | 😴 जाऽप्येक इति षट्  ४-६                  |

Top (Table of Contents)

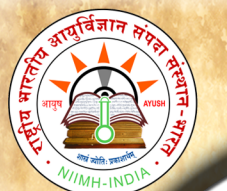

B

0

0

k

S

a

m

h

1

t

a

U

S

e

r

M

a

n

u

a

Adhikarana contains either single sutra or sutra samuha (multiple sutras) along with its Vyakhya (commentary). Adhikarana is mainly based on vyakhya (commentary), which has grouped either part of sutra or whole sutra or combing multiple sutras.

### Example1: Single sutra (7<sup>th</sup>) with commentaries

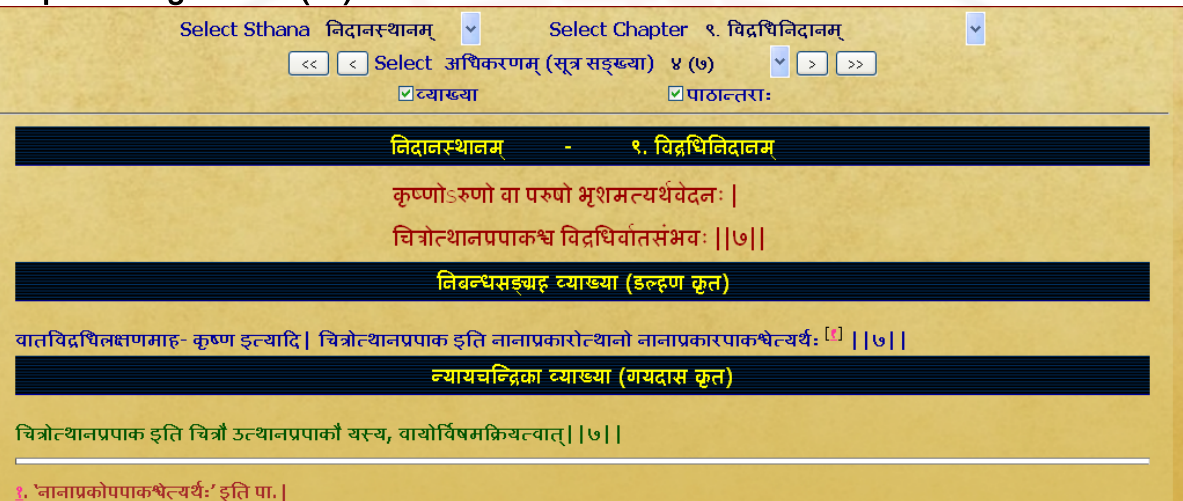

Example 2 : Part of sloka 9 &10 (part 9<sup>th</sup> sloka and part of 10<sup>th</sup> sloka) are present in one adhikarana

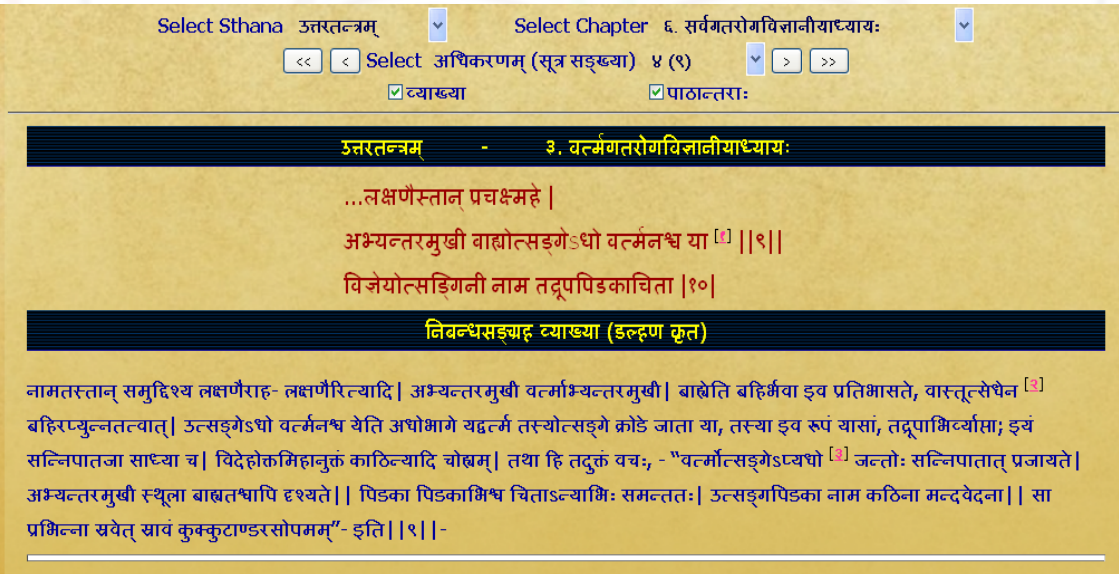

'पिडकाsभ्यव्तरमुखी बाह्याsधोवर्त्मसंश्रया' इति पा. |

<u>२</u>, 'बाह्योत्सेधेन\\' इति पा. |

<u>३</u>, `sधरे' इति पा. |

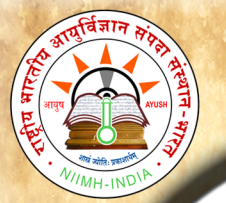

B

0

0

k

S

a

m

h

i

t

a

U

S

e

r

M

a

n

u

a

1

# National Institute of Indian Medical Heritage

Example 3 : Group of sutra(Sloka smuha) including whole sloka of  $5^{th} 6^{th}$ ,  $7^{th} & 8^{th}$ 

### and part of 9<sup>th</sup> sloka were combined to form a adhikarana

| Select Sthana उत्तरतन्त्रम् 👻 Select Chapter ३. वर्त्तमंगतरोगवित्तानीयाध्यायः 👻<br><< Select अधिकरणम् (सूत्र सङ्ख्या) ३ (५-८) 🍟 > >><br>एव्याख्या एपाठान्तराः |
|----------------------------------------------------------------------------------------------------|
| उत्तरतन्त्रम् - ३, वर्त्सगतरोगविज्ञानीयाध्यायः                                                                                                    |
| उत्सड्गिन्यथ कुम्भीका पोथक्यो वर्त्मशर्करा                                                                                                    |
| तथाऽशौवर्त्म शुष्कार्शस्तथैवाञ्जननामिका   ५                                                                                                    |
| बहलं वर्त्म यच्चापि व्याधिर्वत्मांवबन्धकः                                                                                                    |
| क्लिष्टकर्दमवर्त्माख्यौ श्याववर्त्म तथैव च   ६                                                                                                    |
| प्रक्लिन्नमपरिक्लिन्नं वर्त्म वातहतं तु यत्                                                                                                    |
| अर्वुदं निमिपश्चापि शोणितार्शश्च यत् स्मृतम्   ७                                                                                                    |
| लगणो विशनामा च पक्ष्मकोपस्तथैव च                                                                                                    |
| एकविंशतिरित्येते विकारा वर्त्मसंश्रयाः   ८                                                                                                    |
| नामभिस्ते समुद्दिष्टा  ९                                                                                                    |
| निवन्धसङ्ग्रह व्याख्या (डल्ह्रण कृत)                                                                                                    |
|                                                                                                    |

5. In Read Samhita -

(a) One can read a chapter by adhikarana (sloka samuha) wise through browsing to &

fro to previous/ next adhikarana or

(b) Can also read the whole chapter by selecting purna adhyaya via Select adhikarana

menu.

(c) By clicking First/ Last button of Select adhikarana, one can go to first/ last

adhikarana of the chapter.

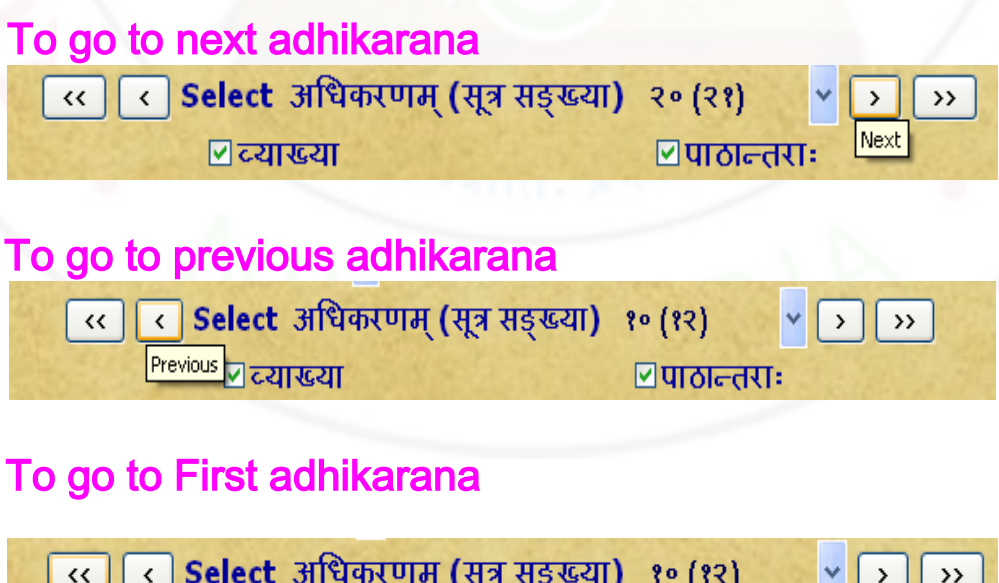

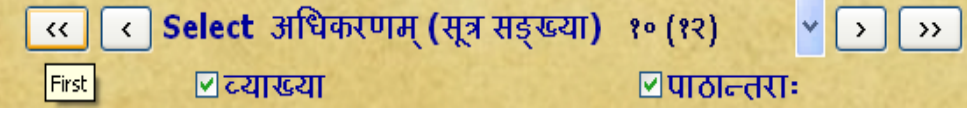

#### To go to Last adhikarana

e

B

0

0

k

S

a

m

h

i

t

a

U

S

e

r

M

a

n

u

a

1

> » ✓पाठान्तराः 🗹 व्याख्या Last

### To read whole chapter (purna adhyaya)

## eg To read Sarira sthana 9th chapter totally

| Select Sthana शारीरस्थानम् 👻 Select Char                                    | oter ९. धमनी       | ट्याकरणशारीरम् 😽                        |
|-----------------------------------------------------------------------------|--------------------|-----------------------------------------|
| <li>&lt;&lt; Select अधिकरणम् (सूत्र सङ्ख्या)</li>                           | १ (१-२) 💙          | > >>                                    |
| 🗹 व्याख्या                                                                  | १ (१-२)            |                                         |
|                                                                             | २ (३)              |                                         |
| शारारस्थानम् - ९. घमना                                                      | 3 (X)              | ۳                                       |
| अथातो धमनीव्याकरणं शारीरं व्याख                                             | 8 (9)              |                                         |
| मधोत्मन भूमनम् १=न्यूनम् ।।२।।                                              | <sup>ૡ</sup> (દ-૭) |                                         |
| यथापांच मणपान् चन्पन्तारः [[र]]                                             | ६ (८-९)            |                                         |
|                                                                             | ৬ (१०)             |                                         |
| सिराव्यधावापश्चारासनन्तर सिराधमनास्रातसा सद्दश्चन्वाद्धमनाव्याकरणारम्मा युज | C (११) ک           | १त्यादि । ध्मानादानलपूरणाद्धमन्यः, तासा |
| व्याकरण विवरण यस्मिन् शारीर इति विग्रहः  १-२                                | ९ (१२)             |                                         |
|                                                                             | १० (१३)            |                                         |
| चतुर्विंशतिर्धमन्यो नाभिप्रभवा अभिहिताः                                     | पुष्पिका           |                                         |
| तत केनितात:- पिग्रधमती प्रोतमामतिभागः पिग्रतिकाग् गत दि धमत्यः प्रो         | पूर्ण अध्याय       |                                         |

Select Adhikarana Here तत्त् न सम्यक, अन्या एव हि धमन्यः स्रोतांसि च सिराभ्यः; कस्मात? व्यञ्जनान्यत्वान, मूलसन्नियमात, कर्मयेशेप्यात, आगमाच्च; केवलं तु परस्परसन्निकर्षात् सदृशागमकर्मत्वात् सौक्ष्म्याच्च विभक्तकर्मणामप्यविभाग इव कर्मस् भवति ||३||

तास्यतीतावेक्षणं निर्दिशन्नाह- चतुर्विंशतिरित्यादि | अभिहिता उक्ताः, 'शोणितवर्णनीथे' (स्.१४) इति शेषः तत्र धमनीसिरास्रोतःस्येकीयमतं स्वमतेन हेतुमता निराकर्तुमाह- तत्रेत्यादि | अविभागोऽप्रथक्त्वं, सरणात सिराः, ता एव ध्मानाद्धमन्यः, खवणात स्रोतांसीति 💷 | अप्रथक्त्वं स्वयमेव हेतुमाह- सिराविकारा इत्यादि| सिराविकारा इति सिराणामेवाकारात्तरेण परिणामाः, पिष्ठविकारक्षीरविकारवत्| पूनरपि तैरुक्तं-

Note: When purna adhyaya (whole chapter) is selected for reading - it takes some time depending on the length of the chapter. Big chapters may take more time, which also depends on your system speed. Hence you are advised not to select purna adhyaya for big chapters unless you definitely require it. If a pop up window arises asking to stop the script or continue the script - click on continue.

6. To read particular sutra (sloka) or sutras - it/they may be viewed in either single adhikarana or multiple adhikarnas based on its/their position/inclusion in single or multiple adhikaranas. Sloka number(s) is/are shown in brackets after adhikarana number.

eg. (a). 21 (17) meaning 17<sup>th</sup> sloka is present in 21<sup>st</sup> adhikarana.

(b). 45 (86-88) means from sloka 86 to sloka 88 are present in 45<sup>th</sup> adhikarana.

Example 1: To read su.ni.1/16 (Sushruta Nidana 1st chapter 16th sutra) select Nidana Sthana- select 1st chapter - select adhikarana (sloka samkya) : 9 (16)

| Select Sthana निदानस्थानम् 👻 Select Chapter १. वातव्याधिनिदानम् 👻                                                                                                    |
|----------------------------------------------------------------------------------------------------|
| < <li>&lt;</li> <li>&lt;</li> <li>Select अधिकरणम् (सूत्र सङ्ख्या) ९ (१६)</li> <li>&gt;&gt;</li>                                                                                                    |
| ि व्याख्या ि पाठान्तराः                                                                                                    |
| विदावस्थावम् - १. वातय्याधिविदावम्                                                                                                    |
| आमपक्वाशयचरः समानो वह्निसङ्गतः 🖽                                                                                                    |
| सोऽन्नं पचति तज्जांश्व विशेषान्विविनक्ति <sup>(3)</sup> हि   १६                                                                                                    |
| गुल्माग्निसादातीसारप्रभृतीन् 💷 कुरुते गदान्  १७                                                                                                    |
| निवन्धसङ्ग्रह व्याख्या (इल्हण कृत)                                                                                                    |
| पाकः पक्वं, नपुंसके भावे कः; आमस्य पक्वमामपक्वं, तस्याशयः पच्यमानाहारशय इत्यर्थः; तत्र चरतीति आमपक्वाशयचरः  'वद्विसङ्गत'<br>इत्यत्र 'अग्निसहायवान्' इति केचित् पठन्ति, तत्रापि स एवार्थः  सोऽन्नं पचतीति अग्निसन्धुक्षणाद्धककार इव  तज्जान् अन्नपाकजान् <br>विशेषान् रसदोषमूत्रपुरीषाणि  विविनकि पृथक् करोति  १६  - |
| न्यायचन्द्रिका व्याख्या (गयदास कृत)                                                                                                    |
| समानस्य स्थानादि दर्शयव्नाह- आमपक्वाशयचर इत्यादि। अग्निश्वासौ सहायश्वाग्निसहायः; सोऽस्यास्तीति मतुप्। बहुव्रीहिप्राप्तावपि<br>मत्वर्थीयो भवत्येव, एकदेशिनेति <sup>[1]</sup> निर्देशात्। तज्ञांश्वेति अव्नपाकजातरसदोषम्त्रपुरीषाणि विभजति।।१६।।-                                                                     |
| ू. 'ऽग्निसहायवान्' इति गयदाससंमतः पाठः।                                                                                                    |
| <u>े.</u> 'भावान्' इति पा.                                                                                                    |
| <ol> <li>'गुल्माग्निसंगातीसारप्रभृतीन्' इति पा.   'गुल्माग्निसादातीसारान् प्रायशभ्य करोति हि' इति ताडपत्रपुस्तके पाठः  </li> </ol>                                                                                                    |
|                                                                                                    |

Example2: To read su.su.1/8 (Sushruta Sutra 1st chapter 8th sloka)

Select Sutra sthana- select 1<sup>st</sup> chapter - select adhikaranas 8 to 16 which

#### contain sloka 8 and its sub units 1-8.

e

B

0

0

k

S

a

m

h

i

t

a

U

S

e

r

M

a

n

u

a

1

| Soloct Sthana TATITA                                                                | तेत्रोचाच्यध्याय.      | a a chuir a chuir a chuir a chuir a chuir a chuir a chuir a chuir a chuir a chuir a chuir a chuir a chuir a chu |
|-------------------------------------------------------------------------------------|------------------------|----------------------------------------------------------------------------------------------------|
|                                                                                     |                        |                                                                                                    |
| ्र े Select आपकरणम् (सूत्र सङ्ख्या)                                                 | णञ्गला यरण (१)         | <ul> <li></li></ul>                                                                                             |
| <u>ा</u> त्वाख्या                                                                   | 0 (0)                  |                                                                                                    |
| सुत्रस्थानम् - १, वे                                                                | C (C)                  |                                                                                                    |
|                                                                                     | x (2(1))               |                                                                                                    |
| निजन्धान्त्रात त्याप्रवास् (त                                                       | 7º (2( <del>3</del> )) |                                                                                                    |
| ાગવે વસરૂપાર્ટ વ્યાહવા (ઝ                                                           | 111 (2(3))             |                                                                                                    |
| सदसाक्षं 🗓 गणाशीशं स्वयंकं च सरस्वतीस।                                              | १२ (८(४))              |                                                                                                    |
|                                                                                     | 13 (C(A))              |                                                                                                    |
| जनक जनायत्रा य शास्त्रादा प्रणमाम्यहम्।।                                            | <b>۲۶ (८(६))</b> Sel   | ect Adhikarana Here                                                                                             |
| समस्तजनपटतिलककल्पे श्रीभाटानकटेशे नगरीवरमथरासमीपे अङ्कोलानामकं                      | <u>የዓ (८(७))</u>       | 'सौरवंशजा बाह्यणाः                                                                                              |
| समस्तभूमिपतिमान्या अश्विनीकमारसमाताः पार्वणचन्दरुचिर्यशःप्रसाधितटिङ्ग               | १६ (८(८))<br>र         | स्टल्वरे गोविन्टलामा                                                                                            |
|                                                                                     | १७ (९)                 | ात्वर पेय जात्वियद्वजाला<br>जन्मर्थ क्विसे अप्रायम् में मन्द्र- संस्थान                                         |
| ायाकत्सका शरामा पर मूत्, ततस्तत्पुत्रा मिषा क्शरामुकुटमा पंजयपालः समजान,            | 16 (10-11)             | स्त्रियतत्त्वज्ञा मरतपालः सजातः, तत्पुत्रः                                                                      |
| स्वकुलनभस्तलचन्द्रमा 🖾 विवकबृहस्पतिः श्रासहपालदवनृपतिवल्लभः श्रीडल्हप               | १९ (१२-१३)             | नज्जट टीकाकार श्रीगयदासभास्करा च                                                                                |
| पञ्जिकाकारौ श्रीमाधवब्रह्मदेवादीन् टीप्पनकारांश्वोपजीव्य, आयुर्वेदशास्त्रसुश्रुतव्य | २० (१४)                | ाहः क्रियते   <b>यद्यपि सुश्रुतोपरि</b>                                                                         |
| े जेज्जटादिभिष्टीका रचिताः, तथाऽपि तासां कुशाग्रीयधियामभिगम्यत्वादल्पमेधर           | २१ (१५)                | ाख्यातुकामस्य मम प्रयासः सफलः                                                                                   |
|                                                                                     | २२ (१६)                | ×                                                                                                    |
| ेः, 'सहस्रांशुं' इति पा.                                                            |                        |                                                                                                    |
| 🭳 `चन्द्रविवेकबृहस्पतिश्रीसहपालदेवनृपतिवल्लभः' इति पा.                              |                        |                                                                                                    |

## National Institute of Indian Medical Heritage

Example 3: To read SU.U.13/10 (Susrhruta Uttaratantram 13<sup>th</sup> chapter 10<sup>th</sup> sloka) : Select Uttaratantram - select 13<sup>th</sup> chapter - Select adhikarana no. 4 containing sutra no.10. But as it contains only one pada of 10<sup>th</sup> sutra. To view 1<sup>st</sup> pada of 10<sup>th</sup> chapter select <u>previous</u> button. This is because certain slokas are distributed over different adhikaranas. eg. 10<sup>th</sup> sloka in 3<sup>rd</sup> & 4<sup>th</sup> adhikarana. 10<sup>th</sup> sloka in 3<sup>rd</sup> & 4<sup>th</sup> adhikarana. 10<sup>th</sup> sloka in 3<sup>rd</sup> & 4<sup>th</sup>

| Select Sthana उत्तरतत्त्रम्                            |  |  |  |
|--------------------------------------------------------|--|--|--|
| उत्तरतव्त्रम् - १३, लेख्यरोगप्रतिषेधाध्यायः            |  |  |  |
| रक्तमक्षि संवेत् स्कब्बं क्षताच्छस्त्रकृताद्धुवम्   १० |  |  |  |
| रागशोफपरिसावास्तिमिरं व्याध्यनिर्जयः                   |  |  |  |
| वर्त्त्म श्यावं गुरु स्तब्धं कण्डूहर्षोपदेहवत्   ११    |  |  |  |
| ने त्रपाकमुदीर्णं वा कुर्वीताप्रतिकारिणः               |  |  |  |
| एतदुर्लिखितं जेयं स्नेहयित्वा पुनार्लिखेत्   १२        |  |  |  |
| निबन्धसङ्ग्रह व्याख्या (इल्हण कृत)                     |  |  |  |

दुर्लिखितस्य वर्त्सनो लक्षणमाह- रक्तमित्यादि| स्कव्नं स्त्यानम्| व्याध्यनिर्जय इति लेखनसाध्यस्य व्याधेरनुपशमः| अप्रतिकारिण इति तस्य प्रतिक्रियामकुर्वत इत्यर्थः| तत्र चिकित्सामाह- स्नेहत्वेत्यादि| केचित् 'स्वेदयित्वा' इति पठन्ति||१०-१२||

| Select Sthana उत्तरतन्त्रम् 👻 Select Chapter १३. लेख्यरोगप्रतिषेधाध्यायः<br><< < Select अधिकरणम् (सूत्र सङ्ख्या) ३ (९) 👻 >>><br>िट्याख्या िपाठान्तराः | • |
|----------------------------------------------------------------------------------------------------|---|
| उत्तरतन्त्रम् - १३. लेख्यरोगप्रतिषेधाध्यायः                                                                                                    |   |
| असृगासावरहितं कण्डूशोफविवर्जितम्   ९                                                                                                    |   |
| समं नखनिभं वर्त्तमं लिखितं सम्यगिष्यते  १०                                                                                                    |   |
| निवन्धसङ्ग्रह व्याख्या (इल्ह्रण कृत)                                                                                                    |   |

इदानीं सम्यग्लिखितस्य वर्त्मनो लक्षणमाह- असुगास्रावरहितमित्यादि| समं निम्नोव्नतत्वरहितम्| नखनिभं नखस्थेव निभा यस्य तत्तथा| तदेव व्रणवदुपचरणीयम्||९||-

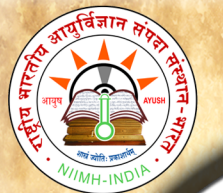

# CONTENTS

Clicking on Contents button will display similar to Read samhita with one difference.

Instead of the adhikarana, Vishayanukramanika (sloka samkhya) - i.e. contents of the

chapter with headings are displayed.

Clicking the Select Vishayanukramanika (sloka samkhya) menu one can choose a

heading in contents of the chapter which may contain one or multiple adhikaranas (one

or multiple slokas) - which will be displayed in single page.

Example 1 :

aashaya vivaranam (8<sup>th</sup> sloka) - of Sushruta shariram - sharirasamkhyavyakharanam

chapter will display one adhikarna only which includes 8<sup>th</sup> sloka.

| Samhita | Contents      | Search Samhita                | Phonetic Help       | Abbreviations         |                                                                                                    |
|---------|---------------|-------------------------------|---------------------|-----------------------|----------------------------------------------------------------------------------------------------|
| 125 A.R | Server States | CAR LAND                      | 1223                |                       | The second second second second second second second second second second second second second second second s |
|         | Se            | lect Sthana शारीरस            | थानम् 🗸             | Select Chapter        | ७. शरीरसंख्याव्याकरणशारीरम् 🛩                                                                                  |
|         | << < :        | Select विषयानुक्रमणि          | ाका (सूत्र सङ्ख्या) | आशय विवरणम्(८)        | ▼ > >>                                                                                                    |
| 1       |               |                               | िट्याख्या           | पाठ                   | ान्तराः Select Sucika Here                                                                                     |
|         | 1.53 J.       | शारीरर                        | - थानम              | ७. शरीरसंख्याव्या     | करणशारीरम                                                                                                    |
|         |               |                               | आश                  | य विवरणम्             |                                                                                                    |
| आशय     | गस्तु- वाताश  | यः, पित्ताशयः, क्षेष्मा       | शयो, रक्ताशय, आ     | माशयः, पक्वाशयो,      | , मूत्राशयः 💷 , स्त्रीणां गर्भाशयोऽष्टम इति   ८                                                                |
|         |               |                               | निबन्धसङ्ग्रह       | व्याख्या (डल्हण कृत   | r)                                                                                                    |
| आशयानाह | - आशयास्त्वित | यादि <b>।</b> आशयोऽधिष्ठानम्। | पित्ताशयादधः पक्वाः | शयः, तस्यैकदेशे च विः | भक्तमलाधार उण्डु(न्दु)को विद्यते, अत उण्डु(न्दु)कात्                                                           |

आशयानाह- आशयास्त्वित्वत्यादि| आशयोऽधिष्ठानम्| पित्ताशयादधः पक्वाशयः, तस्यैकदेशे च विभक्तमलाधार उण्डु(न्दु)को विधते, अत उण्डु(न्दु)कात् पक्वाशयो भिन्न इत्यर्थः| आशयक्रमस्तु वाग्भटेनोक्ता यथा- "रक्तस्याद्यः <sup>[2]</sup> क्रमात् परे| कफामपित्तपक्वानां वायोर्मूत्रस्य च क्रमात्| गर्भाशयोऽष्टमः स्त्रीणां पित्तपक्वाशयान्तरा"- (वा.शा.३) इति||८||

९. 'आशयास्तु वातपित्तक्षेष्मामपक्वाग्निमूत्राणां सप्त' इति ता. | ९. 'रक्तस्याधः' इति पा. |

### Example 2 :

jalodara lakshanam (21-23 slokas) - of Sushruta Nidana - Udaranidanam chapter will display 2 adhikarnas (19<sup>th</sup> to 23<sup>rd</sup> sloka). To display part of 1<sup>st</sup> pada of sloka no. 21 it also includes part of 19<sup>th</sup> & 20<sup>th</sup> sloka which is a part of 1st adhikarana.

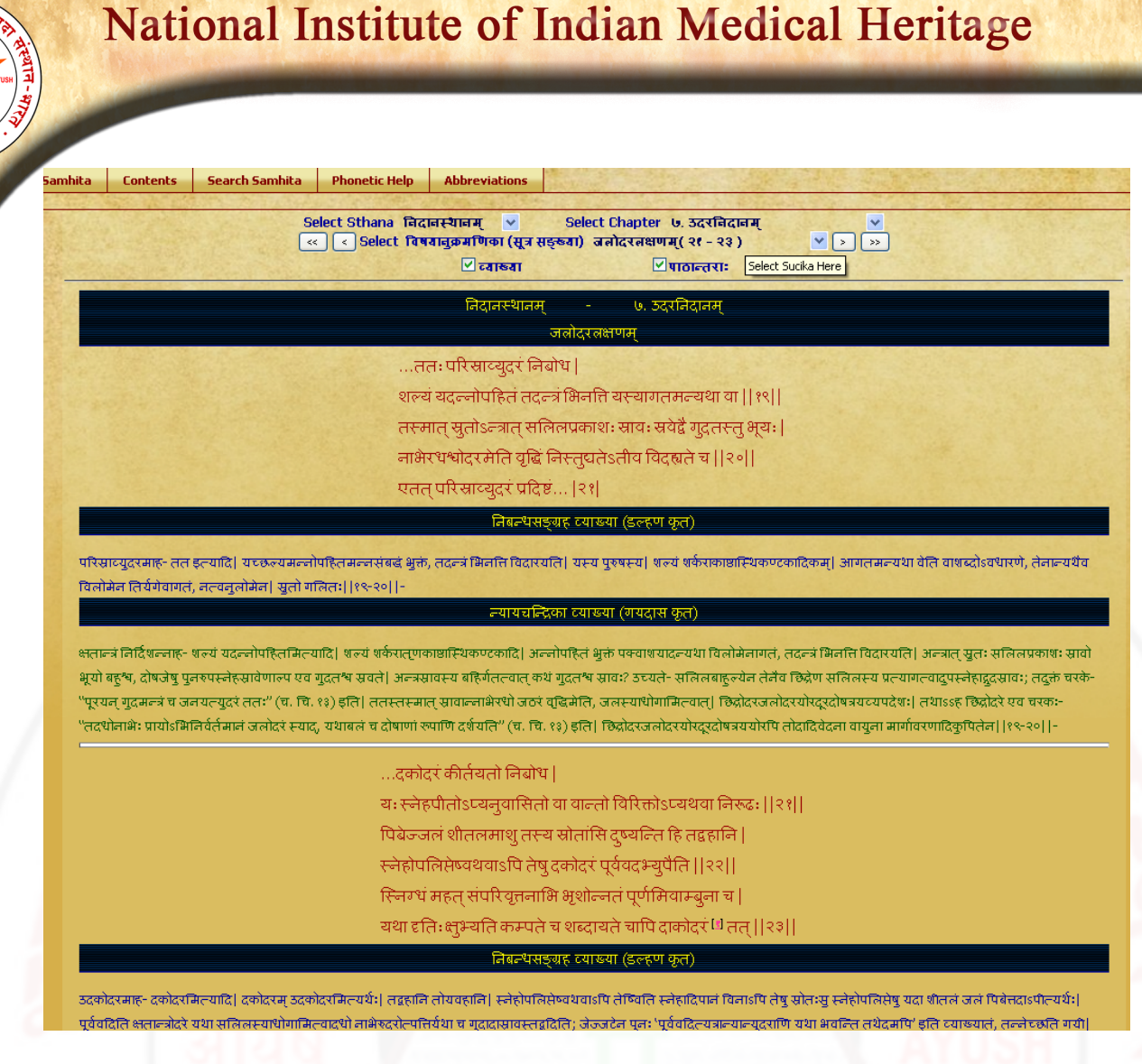

# SEARCH

e

B

0

0

k

S

a

m

h

1

t

a

U

S

e

r

M

a

n

u

a

- Clicking SEARCH button displays the search box.
- The word to be searched should be typed in PHONETIC ENGLISH. For knowing how to type in phonetic english click either IN PHONETIC link or PHONETIC HELP button which will open a new Window / Tab to show the keyboard. You can select the script on right hand top corner to

view the equivalent phonetic english equivalents.

- > Typing a word in search box followed by clicking **Go** button will display results.
- > Results will display the word in the script selected
- Results will include all the findings in which the search word is present either singly or as prefix or as suffix or in middle.

- Resluts in default mode will display all occurences of the search word in mulam & vyakhya separate columns.
- One can choose either mula or vyakhya or both for searching by selecting or deselecting them.
- Results displayed will be in abbrevated form (- which is in accordance with common practice of referencing standard Ayurvedic text by scholars) & with a hyperlink.

#### Example:

- (1). **su.ci. 3/13** (Susruta samhita, cikitsa sthana, 3<sup>rd</sup> chapter, from13<sup>th</sup> Sloka);
- (2) **su.ni.8/21-23** (Susruta samhita, nidana sthana, 8<sup>th</sup> chapter, from 21 to 23 slokas)
- Clicking hyperlink will display the adhikarna which includes the searched word in a New

#### Window / Tab.

For viewing different results click on each to show them in new Window/Tab. One has to go to Search main page to see and click hyperlinks and go to new window to view it in sloka or vyakhya.

The number of occurences of the word in adhikarana will be displayed at the bottom of the window.

#### A few words ideal for search in Sushruta samhita:

shalya (Shalya)

padmaka (Padmaka)

pArada (Parada)

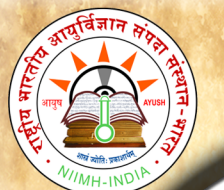

B

Search for word vyanga (vya~gga) - will display 8 results in mulam & 5 results

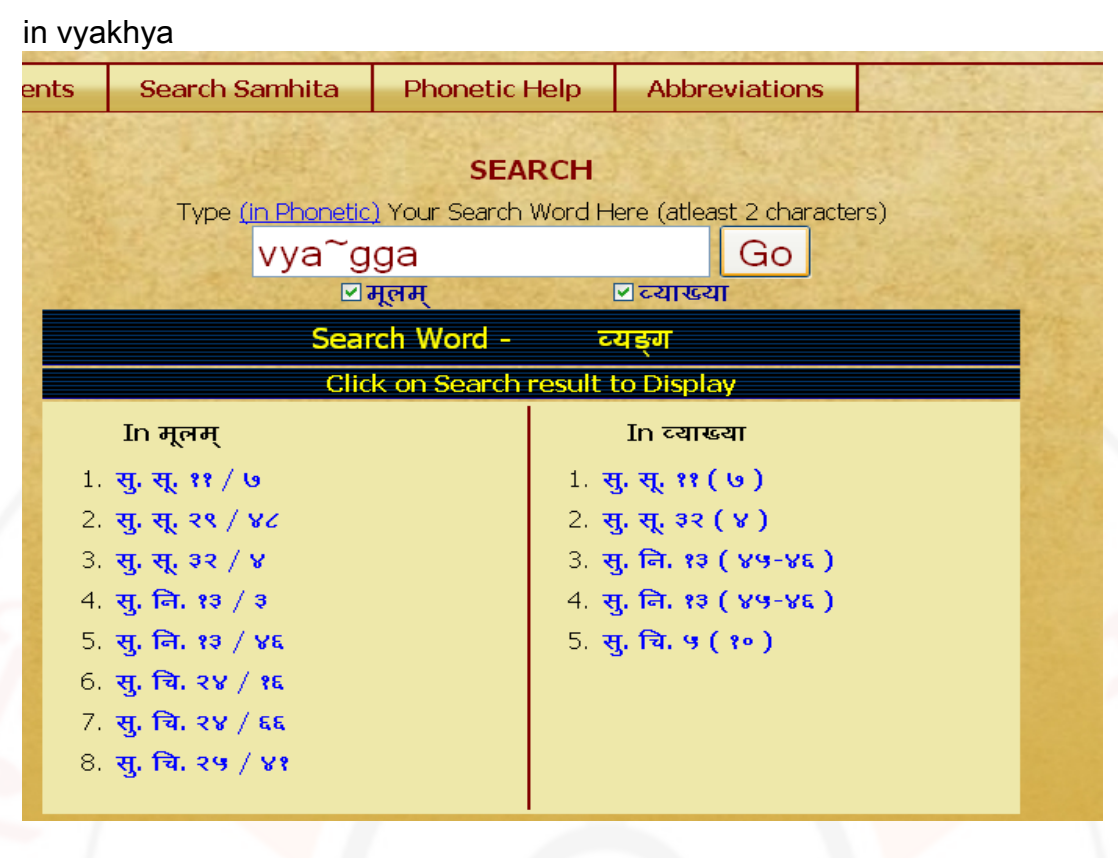

Search for word vyang (vya~gg) - showing 25 results in mulam & 24 in vyakhya

|   | Search Samhita             | Phonetic Help      | Abbreviations                       | NEW MARKED                   | 1912                    | and a state                              | Carlo State    |
|---|----------------------------|--------------------|-------------------------------------|------------------------------|-------------------------|------------------------------------------|----------------|
| - |                            |                    | College College                     | and the second               | 1993                    | 10 10 10 10 10 10 10 10 10 10 10 10 10 1 | and the second |
|   |                            |                    | SEAF                                | RCH                          |                         |                                          |                |
|   |                            | Type <u>(in Ph</u> | o <mark>netic)</mark> Your Search V | Vord Here (atle              | a <u>st 2 cha</u> racte | rs)                                      |                |
|   |                            | VV                 | a~qq                                |                              | Go                      |                                          |                |
|   |                            |                    | ✓ मनम                               | िटयार                        | ्या                     |                                          |                |
|   | 10.1                       |                    | Search Word -                       | टराख्या                      |                         |                                          |                |
|   |                            |                    | Olick on Coards w                   | ્લર્ગ્                       |                         |                                          |                |
|   | Contraction of the second  |                    |                                     | esuit to Displa              | iy                      |                                          | a broken a     |
|   | In मूल                     | শ্                 |                                     | In व्या                      | ाख्या                   |                                          |                |
|   | 1. सु. सू. अ<br>२ म म १    | ·/ ·               |                                     | ी. सु. सू. ७(<br>२ म म ८)    | (U)<br>(3)              |                                          |                |
|   | 2. पु. पू. भ<br>3. स. स. २ | 8/9                |                                     | 3. स. स. ८ (                 | v)                      |                                          |                |
|   | 4. स. स. २                 | 8/86               |                                     | 4. स. स. ८ (                 | 6)                      |                                          |                |
|   | 5. सु. सू. ३               | e/ 8               |                                     | 5. स. स. er                  | (6)                     |                                          |                |
|   | 6. सु. सू. ३               | 9/12               |                                     | 6. <b>सु. सू. ३२</b>         | (8)                     |                                          |                |
|   | 7. सु. बि. १               | 8/9                |                                     | 7. सु. सू. ३७                | ( ( ? )                 |                                          |                |
|   | 8. सु. ान. ५<br>२ म. जि. १ | 8/88               |                                     | 8. सु. सू. ३९                | ((2))                   |                                          |                |
|   | 9. सु. 1व. ए<br>10 म नि    | (\$/\$<br> 3/Us    |                                     | 9. सु. 1न. ४।<br>10 म नि १३  | (4)                     |                                          |                |
|   | 11. स. जा. ५               | 8/8                |                                     | 11. स. नि. (३                | (89-86)                 |                                          |                |
|   | 12. स. श. १                | 8 / २२             |                                     | 12. स. नि. (३                | (89-88)                 |                                          |                |
|   | 13. सु. श. ध               | c/ २९              |                                     | 13. सु. शा. ४।               | (ં રર )                 |                                          |                |
|   | 14. <b>सु. जा.</b> व       | c / eu             |                                     | 14. <b>सु. जा. ६</b> (       | ( २४ )                  |                                          |                |
|   | 15. सु. शा. (              | · / २५             |                                     | 15. सु. शा. ६ (              | (२९)                    |                                          |                |
|   | 16. <b>सु. 14.</b> 4       | ₹•/ ३३<br>Du / •c  |                                     | 16. <b>सु. श. ६</b>          | ( २८-२९)                |                                          |                |
|   | 17. सु. पि. च<br>18 म जि   | <8/ τ4<br>ον/εε    |                                     | 17. सु.ाप. १२<br>18 म जिल्हा | (88)                    |                                          |                |
|   | 19. स. चि. अ               | 29/81              |                                     | 19. स. चि. १८                | ( २५-२६ )               |                                          |                |
|   | 20. सु. चि. इ              | 30 / 10            |                                     | 20. सु. चि. ३९               | ક( ૭-૧)                 |                                          |                |
|   | 21. सु. चि. ३              | ३० / २१            |                                     | 21. सु. चि. ३।               | 9 ( 108-109 )           |                                          |                |
|   | 22. सु. चि. ३              | 39/0               |                                     | 22. सु. चि. ४                | •(8)                    |                                          |                |
|   | 23. सु. चि. ३<br>२४ म जि   | 30/ 109            |                                     | 23. <b>सु. 5. १ (</b>        | (•)                     |                                          |                |
|   | 24. H. 14. 1               | / **               |                                     | 24. 9. 5. 10                 | (80-90)                 |                                          |                |
|   | 20. 9. 0. 1                | , •-               |                                     |                              |                         |                                          |                |

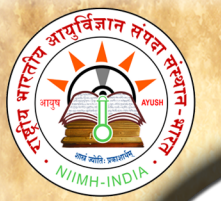

#### NOTE: To get maximum results -

- (1) try by leaving last letters especially vowels of the search word.
- (2) try by using minimum letters of the search word.
- (3) try various synonyms of search word.

To view results click on results one by one which have hyperlink. New window / Tab will

open to show the result.

# **PHONETIC HELP**

Click Phonetic help button to get the keyboard help. You can also view it in different scripts available.

|      | 2-1-4  |            | 11 21 | 21/01/ | 135.18 | 2017 | 1.15 | 10.00 | 0.1.6 | 1.81 | 520.2 | Phor | netic I | Help | 120 |    |     | 1112 |     | APRIL C | 2100  | 13/16 |    |     |    |
|------|--------|------------|-------|--------|--------|------|------|-------|-------|------|-------|------|---------|------|-----|----|-----|------|-----|---------|-------|-------|----|-----|----|
| Vowe | els    |            |       | 2.61   |        |      |      | E.    |       |      | (att) |      |         |      |     |    |     | 0.5  |     |         | Sist. |       |    | 12  | 11 |
|      | а      | A          | i     | Ι      | u      | U    | Ru   | RI    | Je    | /E   | ai    | 0/0  | au      | аМ   | аН  |    |     |      |     |         |       |       |    |     |    |
|      | अ      | आ          | इ     | ş      | 3      | 3    | ऋ    | স     | ī     | ए    | ý     | ओ    | औ       | अं   | अः  |    |     |      |     |         |       |       |    |     |    |
| Cons | onants | the second | 2     |        |        |      |      |       |       |      |       |      |         |      |     |    |     |      |     |         |       |       |    |     |    |
|      | ka     | kha        | ga    | gha    | ~ga    | са   | cha  | ja    | jha   | ~ja  | Ta    | Tha  | Da      | Dha  | Na  | ta | tha | da   | dha | na      | ра    | pha   | ba | bha | ma |
|      | क      | ख          | ग     | घ      | হ      | च    | ন্ত  | স     | झ     | ञ    | 5     | δ    | ड       | ढ    | ण   | त  | थ   | द    | ध   | न       | ч     | फ     | ब  | भ   | म  |
|      | 236    | 1853       |       |        |        |      |      |       |       |      |       |      | 143     | 1.2  |     |    |     | 124  |     | 1       |       | 10    |    |     |    |
|      | ya     | ra         | la    | va     | sha    | Sha  | Sa   | h     | a ks  | iha  | tra   | j~ja |         |      |     |    |     |      |     |         |       |       |    |     |    |
|      | ય      | 1          | 6     | 4      | খ      | Q    | स    | 6     | 1     | ส    | 2     | গ    |         |      |     |    |     |      |     |         |       |       |    |     |    |
| Othe | rs     |            |       |        |        |      |      |       |       |      |       |      |         |      |     |    |     |      |     |         |       |       |    |     |    |
|      | ~a     | hA@m       | .h    | Н      | .Da    | .Dha |      | /     |       |      |       |      |         |      |     |    |     |      |     |         |       |       |    |     |    |
|      | s      | ត្រី       | ó     | 0:     | ड़     | হ    | ý'n  |       |       |      |       |      |         |      |     |    |     |      |     |         |       |       |    |     |    |
|      |        |            |       |        |        |      |      |       |       |      |       |      |         |      |     |    |     |      |     |         |       |       |    |     | /  |
|      |        |            |       |        |        |      |      |       |       |      |       |      |         |      |     |    |     |      |     |         |       |       |    |     |    |
|      |        |            |       |        |        |      |      |       |       |      |       |      |         |      |     |    |     |      |     |         |       |       |    |     |    |
|      |        |            |       |        |        |      |      |       |       |      |       |      |         |      |     |    |     |      |     |         |       |       |    |     |    |

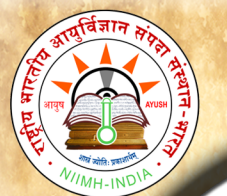

# **ABBREVIATIONS:**

Click on this button to view abbreviations and their full form in a table form.

| Abbreviation | s in e-Samhita     |  |
|--------------|--------------------|--|
| . अ.         | अध्याय             |  |
| . इ.         | अष्टाङ्गहृदय       |  |
| अ. सं.       | अष्टाङ्गसङ्ग्रह    |  |
| च.           | चरकसंहिता          |  |
| चक्र.        | आयुर्वेददीपिका     |  |
| चि.          | चिकित्सास्थानम्    |  |
| ह. पु.       | हस्त लिखित पुस्तके |  |
| इ. / इं.     | इन्द्रियस्थानम्    |  |
| इति पा.      | इति पाठान्तर       |  |
| का.          | काश्यपसंहिता       |  |
| क,           | कल्पस्थानम्        |  |
| क. सि.       | कल्पसिद्धिस्थानम्  |  |

# SYSTEM REQUIREMENTS:

# Hardware Requirements :

Pentium IV Processer or Later (or Other Equivalent Processors) CD or DVD Drive Minimum 256 MB RAM Best view in 1024×768 Resolution

## Software :

WindowsXP SP2 or Later with Unicode, Indic & Complex scripts enabled. (See below for enabling Unicode)
For Ubuntu or Linux or any other OS: (See Below)
Better viewed in Mozilla Firefox 3+ (potable Firefox is available in the CD). If interested in viewing in other browsers (Internet Explorer 8 etc) opened browser should be kept open (i.e. Default Browser window should not be closed)

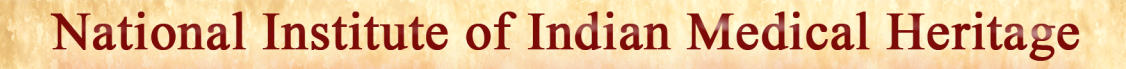

# How to Enable Unicode fonts and Install indic scripts in Windows Operating System only.

(1). Start  $\rightarrow$  Control Panel  $\rightarrow$  Regional & Language Options  $\rightarrow$  Languages  $\rightarrow$  Select 'Install files for complex scripts and right to left languages' & Select 'Install files for East Asian languages'.

| Control Panel                |                               |                                                                                                    |                                                                                                    |                                                                                          |                                      |                                | 💶 🗗 🗙                       |
|------------------------------|-------------------------------|----------------------------------------------------------------------------------------------------|----------------------------------------------------------------------------------------------------|------------------------------------------------------------------------------------------|--------------------------------------|--------------------------------|-----------------------------|
| le Edit View Favorites Tools | Help                          |                                                                                                    |                                                                                                    |                                                                                          |                                      |                                | <u>Ay</u>                   |
| 🕽 Back 👻 🕥 🖌 🏂 🔎 S           | earch 💫 Folders 🛄 -           |                                                                                                    |                                                                                                    |                                                                                          |                                      |                                |                             |
| dress 🔂 Control Panel        |                               |                                                                                                    |                                                                                                    |                                                                                          |                                      |                                | 🗸 🋃 Go                      |
| Control Panel 🛞              | Accessibility Add Hardware    | e Add or Administrative Aut<br>Remov Tools Up                                                                                                    | omatic Date and Time Display                                                                                                    | Folder Options Fonts                                                                     | Game Indexing<br>Controllers Options | Intel(R) GMA<br>Driver Options | Java                        |
| See Also                     | 🍉 🥡<br>Keyboard Mail          | Mouse Network Network                                                                                                    | rk Setup Phone and Power Opti                                                                                                    | ons Printers and Realtek HD<br>Faxes Sound Eff                                           | Regional and<br>Language             | Scheduled Security Center      | Sounds and<br>Audio Devices |
| Help and Support             | Speech Symantec<br>LiveUpdate | System Taskbar and User a<br>Start Menu                                                                                                    | Accounts<br>CardSpace                                                                                                    | Wireless<br>Network Set                                                                  |                                      |                                |                             |
|                              |                               | Regional and<br>Regional Option<br>To view of a<br>Supplemental<br>Most language<br>Below the ap<br>I hand if<br>I hand if<br>I hand if<br>I hand if<br>I hand if<br>I hand if<br>I hand if<br>I hand if<br>I hand if<br>I hand if<br>I hand I hand<br>I hand I hand<br>I hand I hand<br>I hand I hand<br>I hand I hand<br>I hand I hand<br>I hand<br>I han | enguage Options     ad Language Advanced     and input languages     and input languages     and | C Detait U can use to enter Detait diditional languages, inguages (including ancel Apply |                                      |                                |                             |
| i start 👌 🖉 🖉 "              | 및 User Manual e 및 및           | Demo instructi 💽 e-Saminita - N                                                                                                    | 🥳 untitled - Pant 👂                                                                                                    | Dr.Gridhar 💕 Cor                                                                         | ntrol Panel Search Desktog           | o 🔎 🤇 🛱 EN 💈                   | 1 💭 🕕 9:54 PM               |

(2). Start → Control Panel → Regional & Language Options →Languages → Details→ Advanced → select 'Extend support of advanced text services to all programs' (& Do not Select 'Turn off advanced text services') Note: Both of these require Windows Installation CD. Restart is needed after installation.

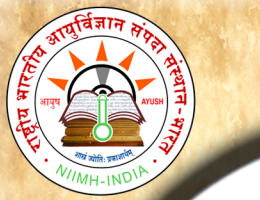

B

0

0

k

S

a

m

h

i

t

a

U

S

e

r

M

a

n

u

a

1

## National Institute of Indian Medical Heritage

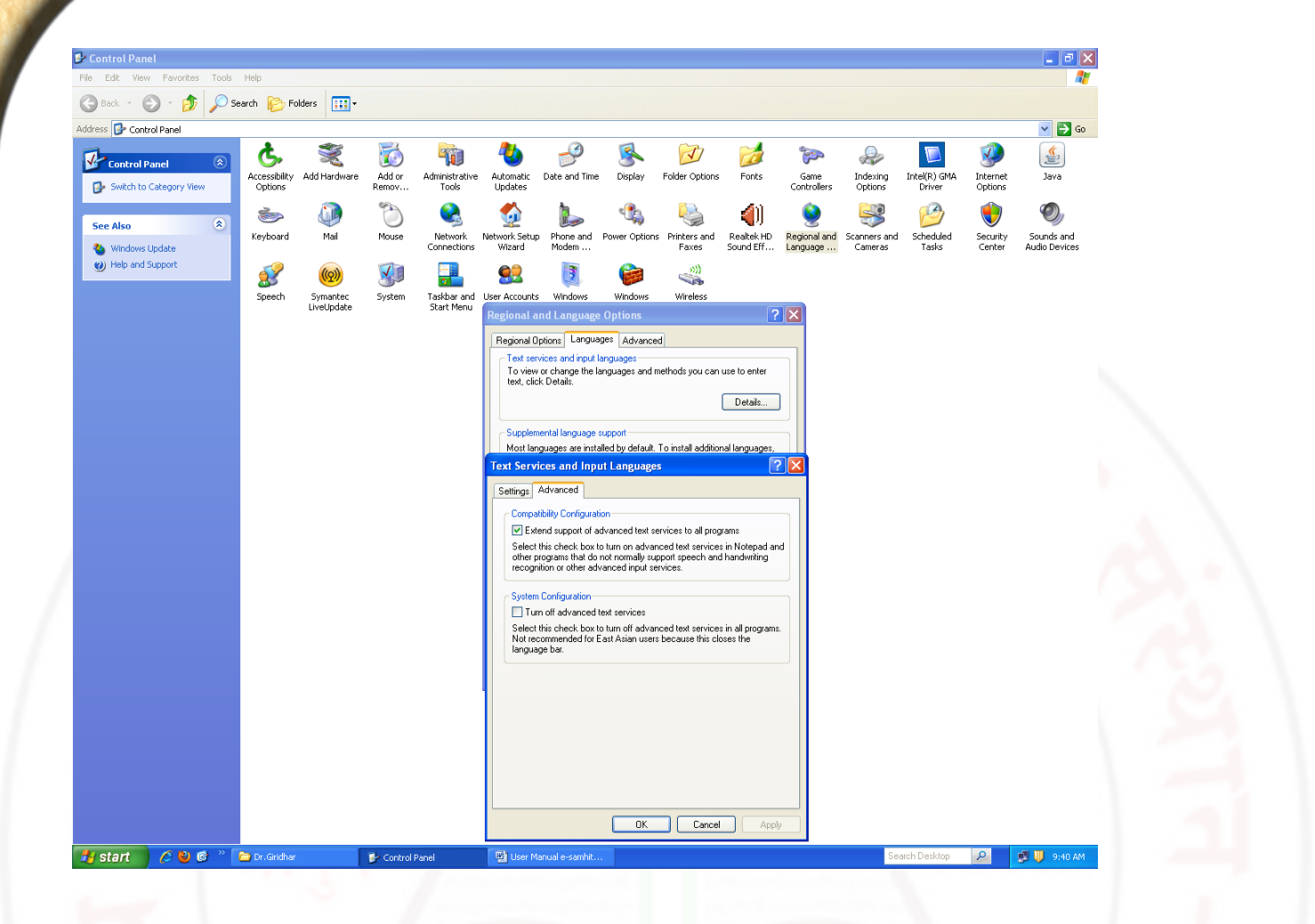

# How to RUN the software:

- 1. Insert CD.
- 2. User will be asked to OPT for Running the Application DIRECTLY from CD or INSTALL on the LOCAL MACHINE and RUN.
- 3. While installing on local machine user has to chose the destination path. eg C:\Program Files
- 4. Once installed on the local machine, the user can run the application without CD.

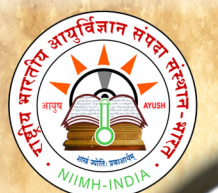

# Points to Remember

- 1. Closing Defaultly opened Browser window will automatically shutdown the server.
- 2. For advanced users & on other Operating Systems :
  - 1. The application uses port 4001 by default. You may change (if necessary) this setting in the file pms\_config.ini in the server folder.
  - 2. For OS other than Windows you need to have a working intranet web server configured for PHP, XML.
  - 3. If you already have an intranet server running you want to host e-samhita, put the contents of server/htdocs/esushruta in your web server root. Now the application is ready to be viewed on intranet.

# For Further Help :

Director

National Institute of Indian Medical Heritage

(formerly known as Indian Institute of History of Medicine)

3rd Floor, Osmania Medical College

Putlibowli, Hyderabad - 500 095

Andhra Pradesh, India

- Phone : 040-24746523
- Tele Fax: 040-24657388

e-Mail : iihm@ap.nic.in,

iihm\_ccras@yahoo.co.in

Website : http://iihm.ap.nic.in